# 5. 팀 프로젝트

## Ⅰ ● 인천대학교 교육혁신원

| 팀 팀분류         |                            |      |             |         |
|---------------|----------------------------|------|-------------|---------|
| 팀 분류<br>김색    | 등록된 팀 분류가 없습니다. 🗹<br>팀명 결색 |      | 팀 자동 생성     | 팀 수동 생성 |
| □ 번호          | 팀명                         | 팀 분류 | 구성원 수 팀원 지정 | 비고      |
| 등록된 그룹이 없습니다. |                            |      |             |         |
| 선택된 항목 삭제     |                            |      |             |         |

#### 2) 팀 구성은 [자동 생성]과 [수동 생성]으로 구성이 가능합니다. 먼저, 자동 생성으로 구성해보겠습니다. 자동으로 '팀A', '팀B', '팀C' 3개 팀으로 분류합니다. 팀 구성을 위해 <mark>[팀 자동 생성]</mark>을 클릭합니다.

| 관리자<br>[전메시지 ] 요      | 았림티청 ₩ |
|-----------------------|--------|
| 강의실 홈 -               |        |
| 성적/출석관리 🔺<br>. 학습이력현황 | 강의 개요  |
| · 학습진도현황<br>· 오프라인출석부 | 강의 개요  |
| · 공국구<br>수강생 알림 ··    |        |
| · 당좌설정<br>· 팀 설정      | 교육혁신원  |

| 5.1 팀 구성하기 : 팀 자동 생성 |  |
|----------------------|--|

1) 팀원 구성을 위해 강의실 좌측 [기타 관리] 메뉴를 클릭한 후 블록 내 [팀 설정]을 클릭합니다.

# 5.1 팀 구성하기 : 팀 자동 생성

3) [일반] 탭에서는 와일드카드 문자를 사용해서 [팀이름 만들기 규칙]을 먼저 설정해줍니다.
 - 팀 @ : 팀 A, 팀 B, 팀 C 순서로 생성 / - 팀 # : 팀 1, 팀 2, 팀 3 순서로 생성

| ▼ 일반                |      |
|---------------------|------|
| 팀이름 만들기 규칙* 🕐       | 팀 @  |
| 팀 생성 기준             | 팀의 수 |
| 생성할 팀 또는 팀별 구성원의 수* | З    |
|                     |      |

4) 팀의 수 또는 팀원의 수를 지정하여 팀을 손쉽게 생성할 수 있습니다.
[팀 생성 기준]에서 '팀의 수'로 생성하거나 '팀원 수'로 생성하는 방법을 선택할 수 있습니다.
1)의 예시처럼 3개 팀을 생성할 경우 [팀 생성 기준]을 '팀의 수'로 선택하고,
[생성할 팀 또는 구성원의 수]를 3으로 입력합니다.

- 5) [팀원]에서는 팀 구성과 관련해서 세부적인 설정을 선택할 수 있습니다.
  - ▼ 팀원

| 선택할 팀원의 강좌 내 역할 | 회원 팀원의 강좌 내 역할을 학생 혹은 교수자로 설정합니다.                           |
|-----------------|-------------------------------------------------------------|
| 구성원 할당          | 무작위로 🖌 팀원 할당을 이름순서, 학번순서, 무작위 중에서 선택합니다.                    |
| 마지막 작은 팀 방지     | ■<br>팀원 수로 팀을 나눌 경우에만 활성화되며, 마지막 팀 인원이 적게<br>설정되는 것을 방지합니다. |

6) [팀 분류]에서는 강좌 내 여러 개의 팀 활동이 있을 경우, 팀을 분류해주는 기능입니다. 팀 분류가 필요없을 경우 기본 설정인 [자동 생성 팀의 소속 팀 분류]로 선택합니다. 화면 하단의 [미리보기]를 클릭하여 팀 구성을 확인 후, [등록] 버튼을 클릭하여 팀 생성을 합니다.

| ▼ 팀 분류                   |  |   |                                  | 미리보기 등록 취소 |
|--------------------------|--|---|----------------------------------|------------|
| 자동 생성 팀의 소속 팀 분류 팀 분류 없음 |  | - | 이 양식에는 *로 표시된 필수 항목이 있<br>팀 미리보기 | l습니다.      |
|                          |  |   | 팀 (3)                            | 팀원         |
|                          |  |   | 팀 1                              | 이순홍, 조연기   |
|                          |  |   | 팀 2                              | 박현경, 공세희   |
|                          |  |   | 팀 3                              | 조연기, 서윤희   |

## 

| 팀명*      |           |
|----------|-----------|
| 팀 식별번호 🕐 |           |
| 팀 설명     |           |
|          |           |
|          |           |
|          |           |
|          |           |
|          |           |
|          |           |
| 등록키 🕐    |           |
| 사진 숨기기   | 아니오       |
| 새 사진 🕐   | 파일을 선택하세요 |
|          |           |
|          | 저장 취소     |

2) [기본] 탭에서 첫번째 팀을 생성하기 위해 [팀명]에 명칭을 입력하고, <mark>[저장]</mark> 버튼을 클릭합니다. (팀 식별번호, 사진, 등록키는 설정하실 필요가 없습니다.)

| ····································                           | 립 급 포 ㅠ<br>팀 분류<br>김색 | 등록된 팀 분류가 없습니다. ▼<br>팀명 건색 |                     |
|----------------------------------------------------------------|-----------------------|----------------------------|---------------------|
| 번호         단종         당 연 지정         비고           응용 : 고급 / 다. |                       |                            | 팀 자동 생성 팀 수동 생성     |
| 등록된 그룹이 없습니다.<br>선택된 항목 <mark>4계</mark>                        | □ 번호                  | 팀명                         | 탐 분류 구성원 수 팀원 지정 비고 |
| 선택된 항목 <mark>삭제</mark>                                         | 등록된 그룹이 없습니다.         |                            |                     |
|                                                                | 선택된 항목 색제             |                            |                     |
|                                                                |                       |                            |                     |

1) [수동 생성]으로 팀을 구성해보겠습니다. 수동으로 '팀A', '팀B', '팀C' 3개 팀으로 분류합니다. 팀 구성을 위해 <mark>[팀 수동 생성]</mark> 버튼을 클릭합니다.

# 5.2 팀 구성하기 : 팀 수동 생성

팀

▼ 기본

# 5.2 팀 구성하기 : 팀 수동 생성

#### 3) 수동으로 '팀A', '팀B', '팀C' 3개의 팀을 생성하였다면 해당 팀에 팀원을 추가해야 합니다. [팀원 지정] 버튼을 클릭하여 각 팀별로 팀원을 선택 및 추가합니다.

|     | 번호        | 팀명  | 팀 분류 | 구성원 수 | 팀원 지정 | 비고    |
|-----|-----------|-----|------|-------|-------|-------|
|     | 3         | 탐 C |      | 0명 보기 | 팀원 지정 | 편집 삭제 |
|     | 2         | 팀 B |      | 0명 보기 | 팀원 지정 | 편집 삭제 |
|     | 1         | 텀 A |      | 0명 보기 | 팀원 지정 | 편집 삭제 |
| 선택된 | 선택된 항목 색제 |     |      |       |       |       |

 4) [예비회원] 탭에서 [팀원]에 추가할 학생 이름 앞에 ◆ 을 드래그하여 팀원 탭으로 가져갑니다.
 예비 회원이 많을 경우 검색하신 후 드래그를 하실 수 있습니다. 삭제하시는 방법은 다시 역으로 드래그하여 가져오시면 됩니다. 해당 팀에 팀원들을 모두 추가하시면 [팀으로 돌아감] 버튼을 클릭 합니다. 다른 팀도 위와 마찬가지로 팀원을 추가합니다.

| 팀원      | 예비 회원                             |             |
|---------|-----------------------------------|-------------|
| 검색 검색   | 검색                                | 검색          |
|         | •     ·     ·       ·     ·     · | 리자 ()       |
| L       | <b>*</b> <u>2</u>                 | (2016S997)  |
|         | + 2                               | (201625008) |
|         | + 2                               | (2018S115)  |
|         | + 2                               | (20189006)  |
|         | + 2                               | (2018S072)  |
|         | + 2                               | (2018S116)  |
|         |                                   |             |
| 팀으로 돌아감 |                                   |             |
|         |                                   |             |

Ⅰ. ┛ 인천대학교 교육혁신원

# 

| 팀 프로젝트에 지정된 팀                            | 소속 분류가 없는 팀 |            |
|------------------------------------------|-------------|------------|
| <ul> <li>◆ 팀 A</li> <li>◆ 팀 B</li> </ul> | 82          | ê <u>a</u> |
| 팀 분류로 돌아감                                |             |            |

#### 4) [팀원 지정]과 같은 방법으로 [소속 분류가 없는 팀] 목록에 있는 팀을 드래그하여 팀 분류에 포함될 팀을 추가합니다. 추가를 완료하였다면 [팀 분류로 돌아감]을 클릭합니다.

| 번호 | 팀 분류명  | 팀  | 비고         |
|----|--------|----|------------|
| 1  | 팀 프로젝트 | 없음 | 팀 지정 편집 삭제 |
|    |        |    |            |

| 팀 분류 설명 | 저장 | 취소 |
|---------|----|----|
|         |    | -  |

| 2) [텯 | 님 분류당 | 빙에 팀 | 명징을 | 입력한 후 | , 하단에 | 있는 | 저장」 | 버튼을 | 클릭합 | 니다. |
|-------|-------|------|-----|-------|-------|----|-----|-----|-----|-----|
|       |       |      |     |       |       |    |     |     |     |     |

팀 프로젝트

3) 분류된 팀에 해당되는 팀을 지정하기 위해 [팀 지정] 버튼을 클릭합니다.

5.3 팀 분류하기

팀 분류명\*

▼ 기본

| 팀 분류  |          |        |
|-------|----------|--------|
| 팀 팀분류 |          | ]      |
| 검색    | 팀 분류명 검색 | 새 림 분류 |

| 1) | 팀을 활동에 따라 다르게 구성해서 진행할 경우 [팀 분류]를 통해 관리 합니다. 예를 들어 팀 프로젝트     |
|----|---------------------------------------------------------------|
|    | 를 A, B, C로 구성하고, 팀 실습은 1, 2, 3 팀으로 구성할 경우, 각각의 팀으로 분류하여 관리할 수 |
|    | 있습니다. (팀 자동생성 시 팀 분류 이름을 입력했다면 별도로 선택할 필요가 없습니다.)             |

## Ⅰ. ┛ 인천대학교 교육혁신원

|    | 제목*   | 팀 프로젝트 | ] |
|----|-------|--------|---|
| 게시 | 판 타입* | 조별 게시판 | - |
|    | 설명    |        |   |
|    |       |        |   |

▼ 기본

3) [기본] 탭에서 [제목]을 입력합니다.

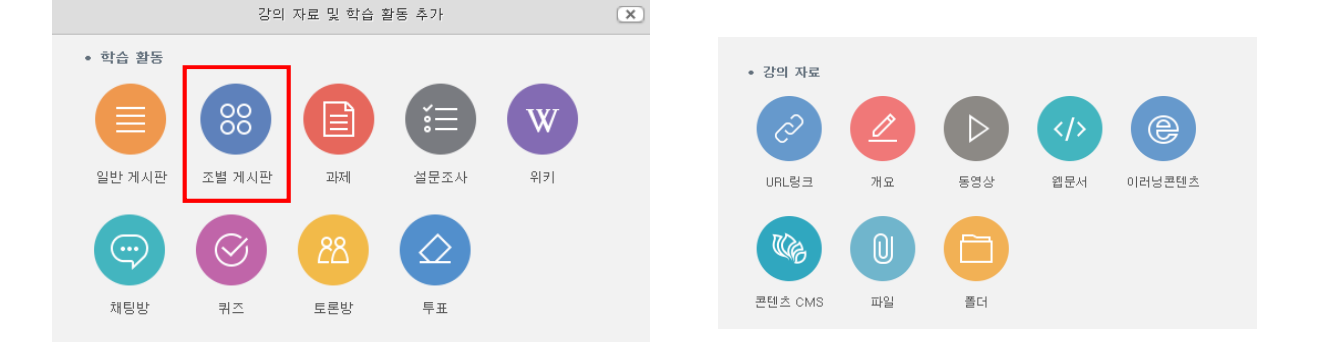

2) [자료 및 활동 추가] 버튼을 클릭하고, 왼쪽의 [학습 활동]에서 [팀 게시판]을 클릭합니다.

| 역<br>1 관리자<br>전 역시지                                                                                                    | <u> ይ</u> አባለይ<br>• 123                     |              | <u>18/03/03</u> |
|----------------------------------------------------------------------------------------------------|---------------------------------------------|--------------|-----------------|
| 강의실 홍     -       성직/출식간리 *       · 학습이력현환       · 환습이력현환       · 환습이력현환       · 오르라만음석부       · 오르라만음석부       · 소감 알림 *       기타 관리 * | 장의 개요                                       | 편집버튼 클릭 시    |                 |
| 학생화전<br>학습활동 -<br>이 파일 633<br>이 동정상 633<br>이 과제 633                                                                                    | 이변주 강의<br>2주차 [9월03일 - 9월09일]<br>주차 별 학습 활동 | 十 저료 및 활동 추가 | 전체 🖌            |

1) 강의실 우측 상단의 [편집] 버튼을 클릭합니다. 편집모드로 전환되면 아래와 같이 <mark>[자료 및 활동 추가]</mark> 버튼이 주차별로 나타납니다.

5.4 팀 게시판 생성하기

E

**^** 

| 폐쇄형 담 <mark>전체 사용자</mark><br>담 A<br>담 B<br>닭 C | 팀 프로젝트 |         |                             |
|------------------------------------------------|--------|---------|-----------------------------|
| - 번호 팀 제목                                      |        | 팀<br>제목 | 전체 사용자<br>팀 A<br>팀 B<br>팀 C |
|                                                | -      | 내용      |                             |
|                                                |        |         |                             |

6) [팀 게시판]을 클릭하면 교수자는 아래와 같이 전체 혹은 팀별로 게시물을 살펴볼 수 있습니다. 폐쇄된 팀으로 설정 시 학생들은 자신의 게시물만 볼 수 있습니다. 교수자의 경우, [쓰기] 버튼을 클릭하여 전체 혹은 팀별로 게시물을 작성가능하며, 특정 팀을 선택한 후 게시물을 작성하면 특정 팀에게만 게시물이 보이게 됩니다.

| 보기 설정  | 보기 폐쇄형 팀 : 본인 팀의 활동만 볼 수 있고, 다른 팀 활동은 볼 수 없음      |
|--------|---------------------------------------------------|
| 팀 모드 🕐 | 폐쇄형 팀 / 개방형 팀 : 본인 팀의 활동도 볼 수 있고, 다른 팀 활동도 볼 수 있음 |
| 팀 분류 ⑦ | ☆음 【팀 관리]에서 생성한 [팀 분류]를 선택할 수 있음                  |
|        | 팀/팀 분류 접속제한 추가                                    |

▼ 기타 설정

Ξ

| 5) [기타 설정]에서는 팀 활동과 관련된 <mark>[팀 모드]</mark> 와 <mark>[팀 분류]를</mark> 설정하고, <mark>[저장]</mark> 을 클릭합니디 |
|----------------------------------------------------------------------------------------------------|
|----------------------------------------------------------------------------------------------------|

| 정렬 순서   | 작성일 | ~ |
|---------|-----|---|
| 공지글 허용  | 아니오 | ~ |
| 답글 허용   | юļ  | ◄ |
| 댓글 허용   | юļ  | ~ |
| 카테고리 허용 | 아니오 | ◄ |
| 비밀글 허용  | 아니오 | ~ |
| SNS 허용  | 아니오 | ~ |

4) [기타] 탭에서 댓글, 공지글 여부, 비밀글 허용 등을 옵션으로 변경하실 수 있습니다.
 (특별한 경우에 의해 변경하실 이유가 없을 때는 기본 설정 그래도 사용하시면 됩니다.)

5.4 팀 게시판 생성하기

▼ 기타

Ⅰ. ┛ 인천대학교 교육혁신원

| ▶ 기본       |  |
|------------|--|
|            |  |
| ▶ 제출 기간 설정 |  |
|            |  |
| ▶ 제출 유형    |  |

3) [기본] 탭에서 [기본], [제줄기간 설정], [제출 유형]을 입력합니다. ※ 입력방법은 [과제]를 생성하는 방법과 같습니다.

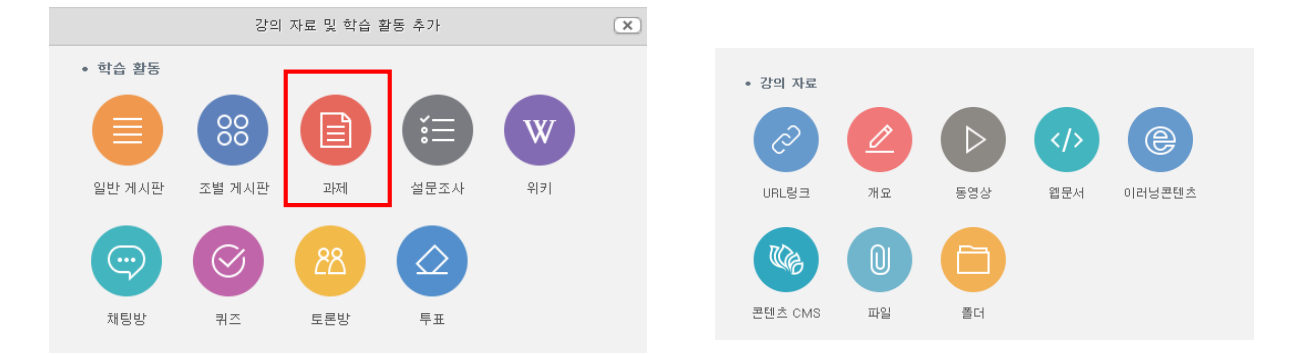

2) [자료 및 활동 추가] 버튼을 클릭하고, 왼쪽의 [학습 활동]에서 [과제]를 클릭합니다.

| 관리자<br>⊠ 베시지                                                                                                    |                     |                   |
|----------------------------------------------------------------------------------------------------|---------------------|-------------------|
| 강의실 홈          -           성적/출석관리 *         -         -           · 학습이력현황         -         -           · 오라인율석부         -         - | 강의 개요               | 편집버튼 클릭시          |
| · 성적부<br>수강생 알림 ★                                                                                                    | 이번주 강의              |                   |
| 기타 관리 -                                                                                                    | 5주차 [9월24일 - 9월30일] |                   |
| 학습활동 -                                                                                                    | 주차 별 학습 활동          | + 지료 및 활동 추가 전체 🕑 |

1) 강의실 우측 상단의 [편집] 버튼을 클릭합니다. 편집모드로 전환되면 아래와 같이 <mark>[자료 및 활동 추가]</mark> 버튼이 주차별로 나타납니다.

5.5 팀 과제 생성하기

-0

4) [팀 제출 설정]에서는 [팀 과제 제출 여부(필수)]를 [예]로 변경합니다.

[예]로 설정하면 팀원 한 명이 제출한 과제는 해당 팀원들 간 공유되며 팀 내 모든 팀원들은 제출된 과제의 변경사항을 확인할 수 있게 됩니다.

### 👻 팀 제출 설정

| 팀 과제를 출제하실 때 이래 (필수) 영역을 모두<br>체크해주세요.<br>팀 과제 제출 여부(필수)<br>⑦ | 아니오 |              |
|---------------------------------------------------------------|-----|--------------|
| 제출 버튼 보이기* 🕐                                                  | 아니오 | ~            |
| 모든 팀 구성원이 과제 제출 🕐                                             | 아니오 | $\checkmark$ |
| 팀 분류<br>'기라 끌리' - '티 설명' 에서 티를 만드셨나요? 🕐                       | 없음  |              |
| Ļ                                                             |     |              |

- 5) [제출 버튼 보이기]를 [예]로 선택하면 과제를 초안으로 업로드하여 팀원과 공유한 후, 차후 [제출] 버튼을 클릭하여 최종 제출을 하도록 합니다. [제출 버튼 보이기]가 [예]로 변경되면 [모든 팀 구성원이 과제 제출]이 활성화 되며, 이 메뉴도 [예]로 변경하시면 팀원 모두가 제출 버튼을 클릭해야 팀 과제가 제출된 것으로 처리됩니다. [팀 분류]는 팀 설정 메뉴에서 팀 분류를 생성하신 경우 필요에 따라 선택하시면 됩니다.
- 6) [기타 설정]에서 [팀 모드]를 폐쇄형 팀으로 설정하시고, [팀 분류]는 팀 설정 메뉴에서 팀 분류 를 생성하신 경우 필요에 따라 선택하시면 됩니다. 팀 분류를 진행하시면 과제평가 시 팀별로 과제를 구분하여 확인하실 수 있습니다. [저장]을 클릭하여 [과제] 생성을 완료합니다.

기타 설정

| 보기 설정  | 보기             | ~ |
|--------|----------------|---|
| 팀 모드 🕐 | 팀 없음           |   |
| 팀 분류 🕐 | 없음             |   |
|        | 팀/팀 분류 접속제한 추가 |   |

Ⅰ. ● 인천대학교 교육혁신원